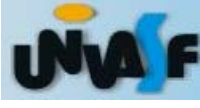

#### Uso do Dev-C++

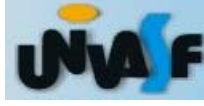

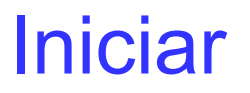

# Iniciar / Programas / Bloodsheed Dev-C++ / Dev-C++

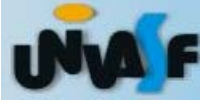

| DEV  | Dev-C++ 4.9.9.2      |          |         |             |        |               |
|------|----------------------|----------|---------|-------------|--------|---------------|
| File | Edit Search View     | Project  | Execute | e Debug     | Tools  | CVS           |
|      | New                  |          | 🕨 📃 So  | ource File  | Ctrl+N | <b>ا</b>    , |
|      | Open Project or File | Ctrl+O   | 😼 Pr    | oject       |        | - 67          |
| ≽    | Reopen               |          | 🕨 🛅 Re  | esource Fil | e      | F             |
|      | Save                 | Ctrl+S   | Te      | mplate      |        |               |
|      | Save As              | Ctrl+F12 |         |             |        |               |
|      | Save Project as      |          |         |             |        |               |
| 4    | Save All             |          |         |             |        |               |
|      | Close                | Ctrl+F4  |         |             |        |               |
|      | Close All            |          |         |             |        |               |
|      | Close Project        |          |         |             |        |               |
|      | Properties           |          |         |             |        |               |
|      | Import               |          | F I     |             |        |               |
| ¢    | Export               |          | ۲.      |             |        |               |
|      | Print                | Ctrl+P   |         |             |        |               |
|      | Print Setup          |          |         |             |        |               |
| *    | Exit                 |          |         |             |        |               |

# □File / New / Project

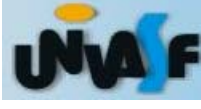

# Console Application C project Name

| New project                                      |                |                               |                                    |
|--------------------------------------------------|----------------|-------------------------------|------------------------------------|
| Basic Introduction   MultiMedia                  |                |                               |                                    |
|                                                  | 4.45           | and a                         | U                                  |
| Wind Console<br>Application                      | Static Library | DLL                           | Empty Project                      |
| Description:<br>A console application (MSDOS win | idow)          |                               |                                    |
| — Project options: ————                          |                |                               |                                    |
| Name:<br>Projeto1                                |                | C Project <u>Make Default</u> | C C <u>+</u> + Project<br>Language |
|                                                  |                | × <u>c</u> a                  | ancel <b>?</b> <u>H</u> el         |

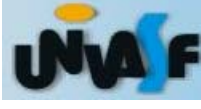

# Escolher pasta

□salvar

| Create new pro                                                            | ject                                                                                                    |                    |       |                |            | ? 🛛      |
|---------------------------------------------------------------------------|----------------------------------------------------------------------------------------------------|--------------------|-------|----------------|------------|----------|
| Salvar em:                                                                | 🗎 Meus documer                                                                                                    | itos               | •     | ( <del>-</del> | r 🗄        |          |
| Documentos<br>recentes<br>Desktop<br>Meus<br>documentos<br>Meu computador | Adobe<br>Corel User Files<br>downloads<br>gravar<br>Meus videos<br>Minhas imagens<br>Minhas músicas<br>My eBooks<br>My Projects<br>projeto 1<br>univasf |                    |       |                | Criar nova | pasta    |
| Meus locais de<br>rede                                                    | Nome do arquivo:                                                                                                    | Projeto 1          |       |                | -          | Salvar   |
|                                                                           | Salvar como tipo:                                                                                                    | Dev-C++ project (* | .dev) |                | •          | Cancelar |

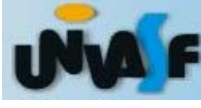

#### Escrever o programa

| 2 Dev-C++ 4.9.9.2                                                                                                    |                      |
|----------------------------------------------------------------------------------------------------|----------------------|
| File Edit Search View Project Execute Debug Tools CVS Window Help                                                             |                      |
| S S S S S S S S S S S S S S S S S S S                                                                                         |                      |
| 🔡 🗔 🔚 🗠 🧳 😵 📄 New 🗐 Insert 🚱 Toggle 🔲 Goto                                                                                    | :: 🗆 🖪 ::: 🗸 🛛 🔋     |
|                                                                                                    |                      |
| Project Classes Debug [*] main.c                                                                                              | roject Classes Debug |
| <pre>Projeto1 #include <stdio.h> #include <stdlib.h> int main(int argc, char *argv[]) {     int a;</stdlib.h></stdio.h></pre> | Projeto1             |
| a = 3;                                                                                                    |                      |
| return 0;<br>}                                                                                                    |                      |

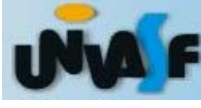

## Compilar

# Compilar

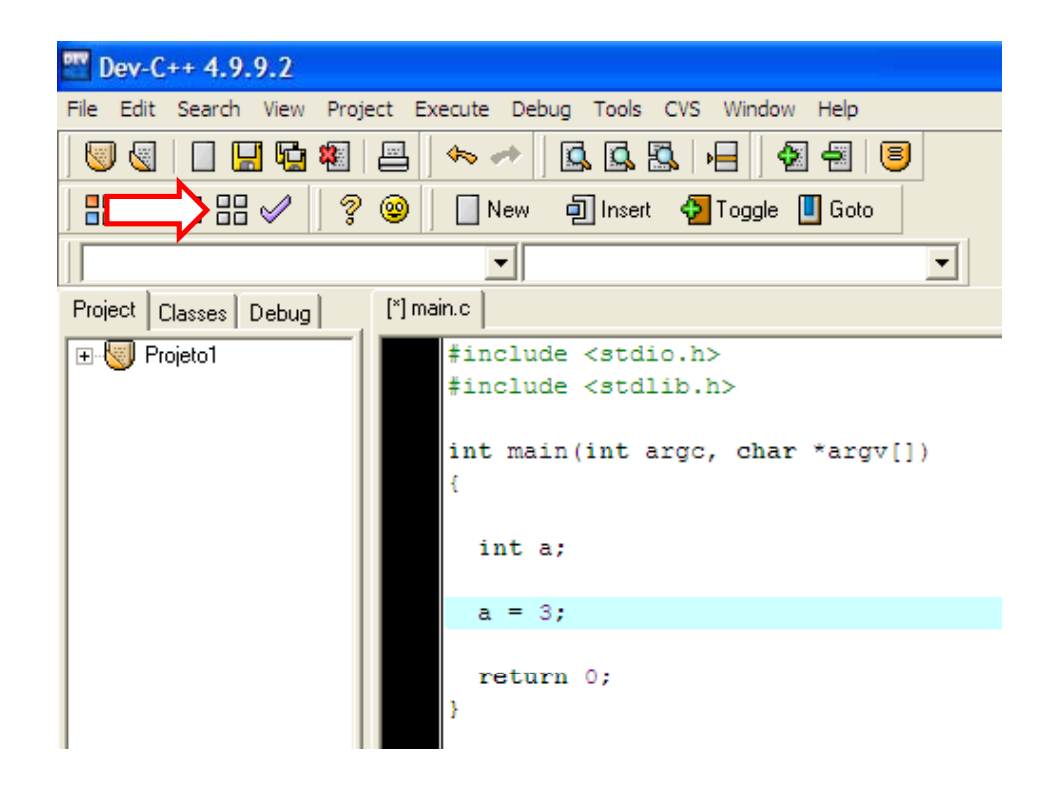

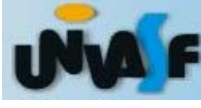

#### Compilar

#### 

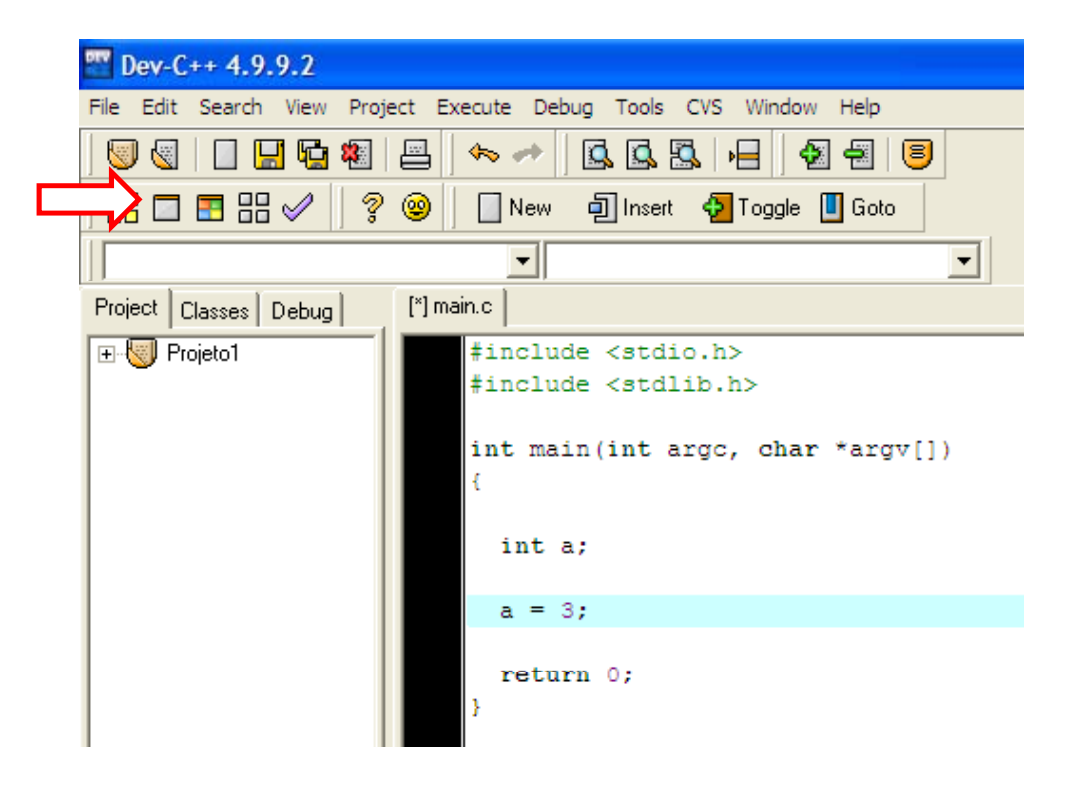

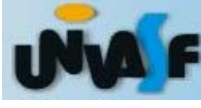

## Project / Project Options

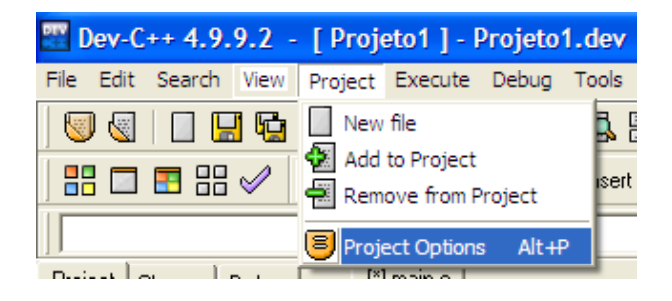

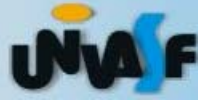

□Aba Compiler Generate debugging information DOk

| Project Options                                                                                |                                                                                                    |                                   |  |  |  |
|------------------------------------------------------------------------------------------------|----------------------------------------------------------------------------------------------------|-----------------------------------|--|--|--|
| General   Files Compiler NOTE: These settings will Compiler: Default com                       | Parameters   Directories   Build Opti   Makefile<br>override the global Compiler Options affecting this pr<br>piler                                                          | e   Version info  <br>oject only. |  |  |  |
| C compiler     C++ compiler     Code Generation     Code profiling     Linker     Optimization | Link an Objective C program<br>Generate debugging information<br>Do not use standard system startup files or libraries<br>Do not create a console window<br>Strip executable | No 💌<br>Yes<br>No<br>No<br>No     |  |  |  |
|                                                                                                | 🖌 <u>O</u> k 💙 <u>C</u> ancel                                                                                                    | ? <u>H</u> elp                    |  |  |  |

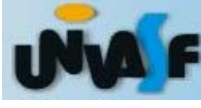

## □Tools / Compiler options

| 🕎 Dev-C++ 4.9.9.2                           |                              |
|---------------------------------------------|------------------------------|
| File Edit Search View Project Execute Debug | Tools CVS Window Help        |
| 💹 🕘 📘 🔂 🍇 📇 🔶 🥓 🚺                           | Compiler Options             |
|                                             | Environment Options          |
|                                             | Editor Options               |
|                                             | Configure Shortcuts          |
| Project Classes Debug [*] main.c            | T Configure Tools            |
| Projeto1 #include                           | 🛠 Check for Updates/Packages |
| #include                                    | Package Manager              |

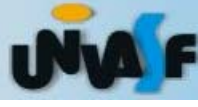

Marcar opçõesOk

| Compiler Options                                                                                    |
|----------------------------------------------------------------------------------------------------|
| Compiler Settings   Directories   Programs                                                          |
| Compiler set to configure:                                                                          |
| Default compiler 💽 🔶 🚖 🔿                                                                            |
| Add the following commands when calling compiler:                                                   |
| ·g                                                                                                  |
| Add these commands to the linker command line                                                       |
| ·g                                                                                                  |
| Compile Delay 0 🗲 Enables a delay in milliseconds if make complains about the makefiles time stamp. |
| Makefile generation:                                                                                |
|                                                                                                    |

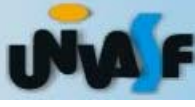

## Compilação

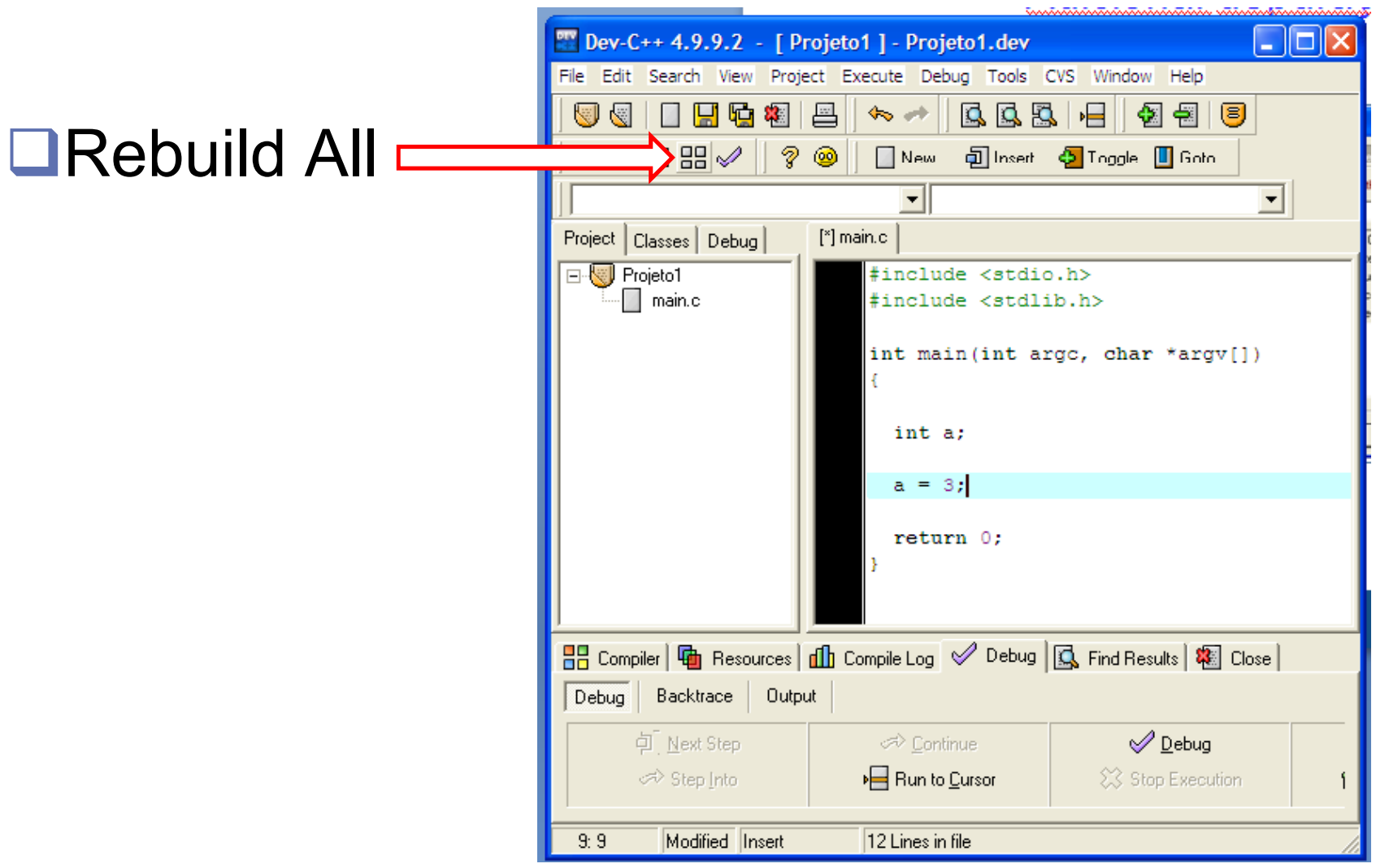

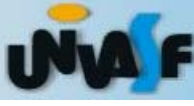

#### Depuração

 Posicionar o cursor na linha do primeiro comando

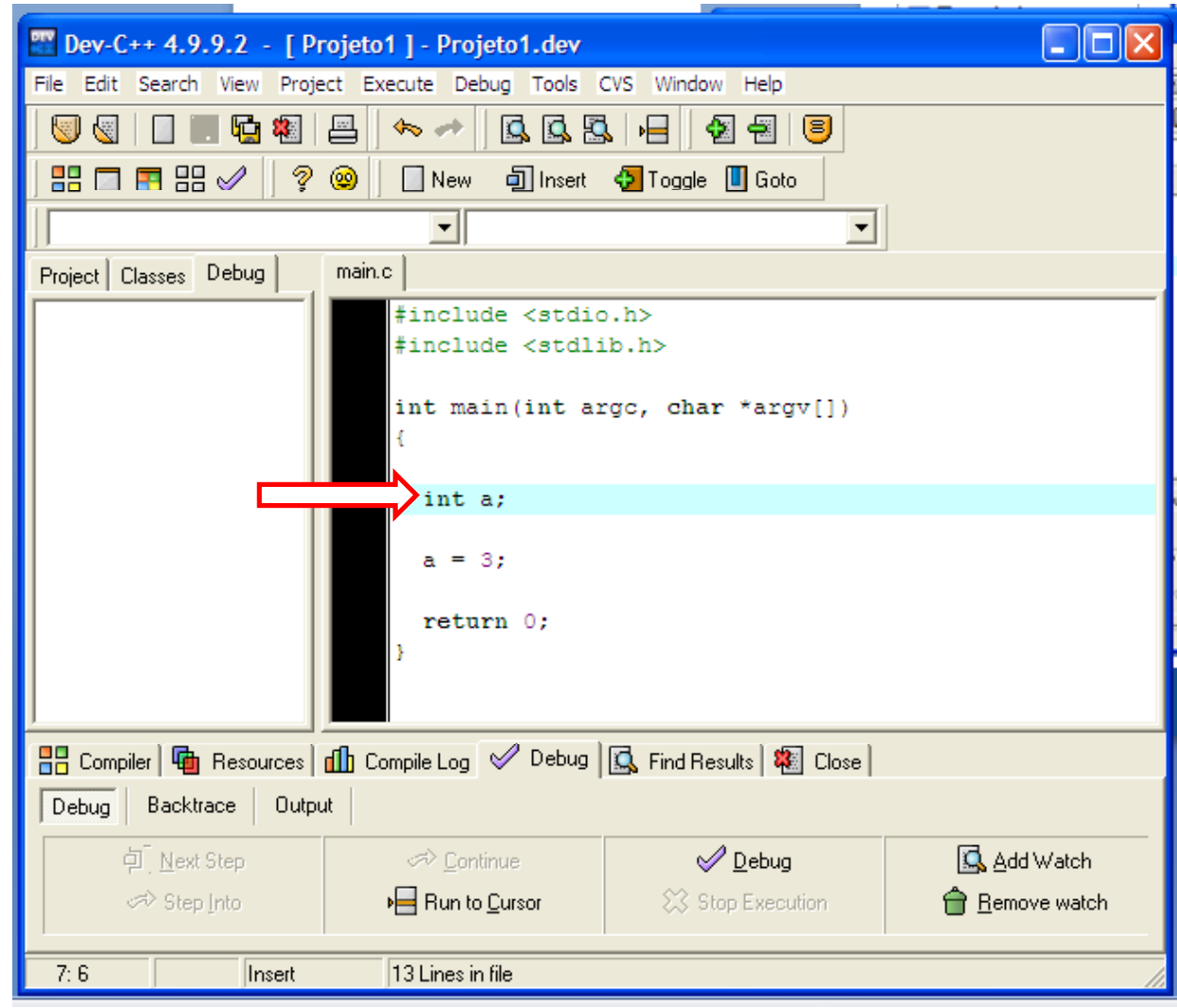

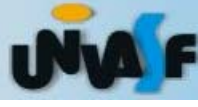

## Depuração

Aba DebugRun to cursor

| 🚟 Dev-C++ 4.9.9.2 - [Projeto1]- Projeto1.dev                                                                                                    |  |  |  |  |
|----------------------------------------------------------------------------------------------------|--|--|--|--|
| File Edit Search View Project Execute Debug Tools CVS Window Help                                                                               |  |  |  |  |
| 🔍 🗶   🔲 🖳 🙀 🚇   🏎 →   🕵 🕵 🖳   🚽 🗐 🗐                                                                                                    |  |  |  |  |
| 📲 🗔 📳 🔐 🧳 💡 😰 📄 New 🗐 Insert 🤣 Toggle 🔲 Goto                                                                                                    |  |  |  |  |
|                                                                                                    |  |  |  |  |
| Project Classes Debug main.c                                                                                                    |  |  |  |  |
| <pre>#include <stdio.h> #include <stdlib.h> int main(int argc, char *argv[]) {     int a;     a = 3;     return 0; }</stdlib.h></stdio.h></pre> |  |  |  |  |
| 📲 Compiler 🖷 Resources 📶 Compile Log 🗹 Debug 🖾 Find Results 🎕 Close                                                                             |  |  |  |  |
| Debug Backtrace Output                                                                                                    |  |  |  |  |
| 진 Next Step                                                                                                    |  |  |  |  |
| Step Into                                                                                                    |  |  |  |  |
| 7: 7 Insert 13 Lines in file                                                                                                    |  |  |  |  |

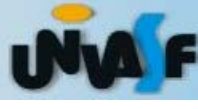

# Depuração

Add Watch

interesse

para

Ok

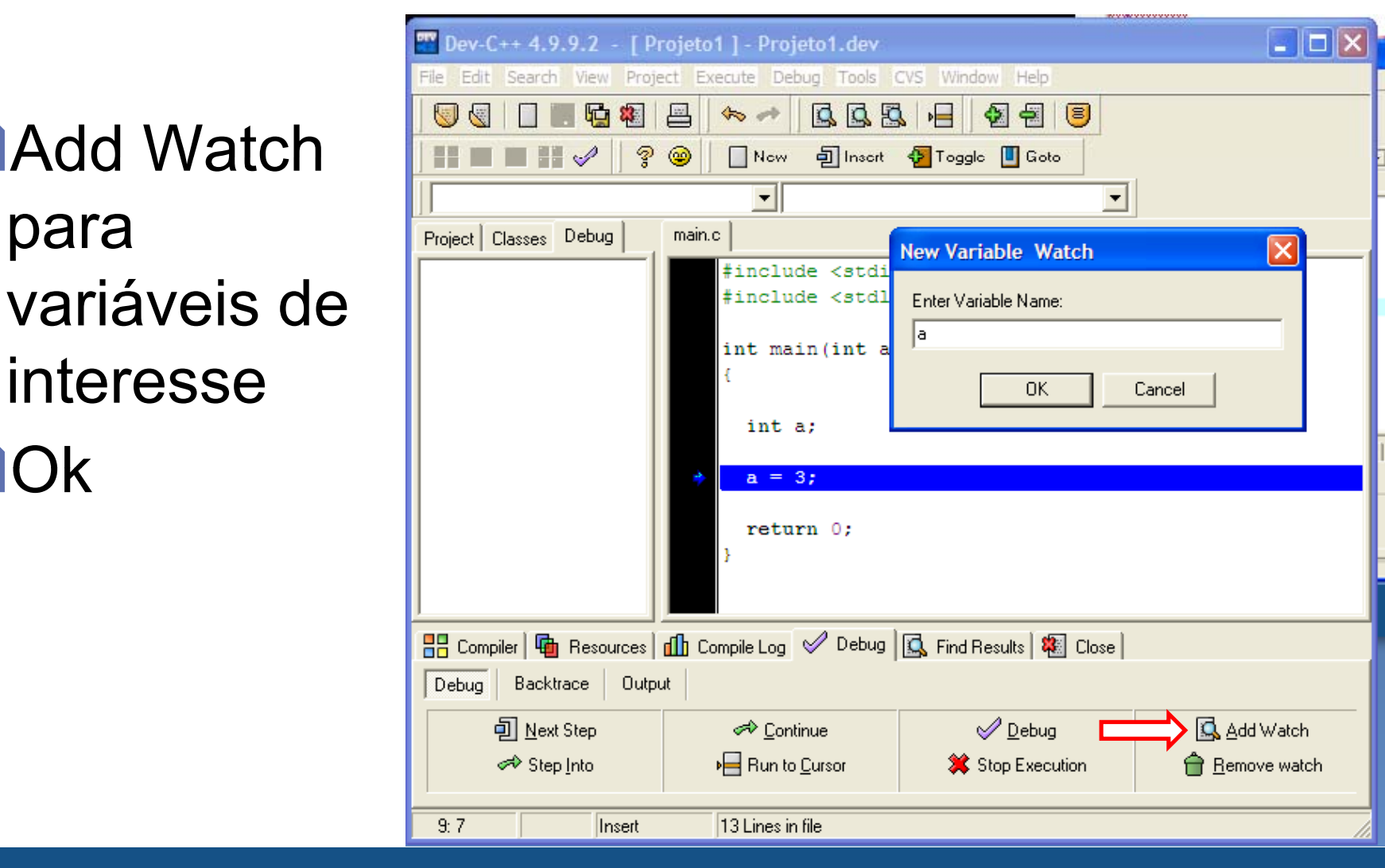

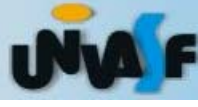

# Compilação

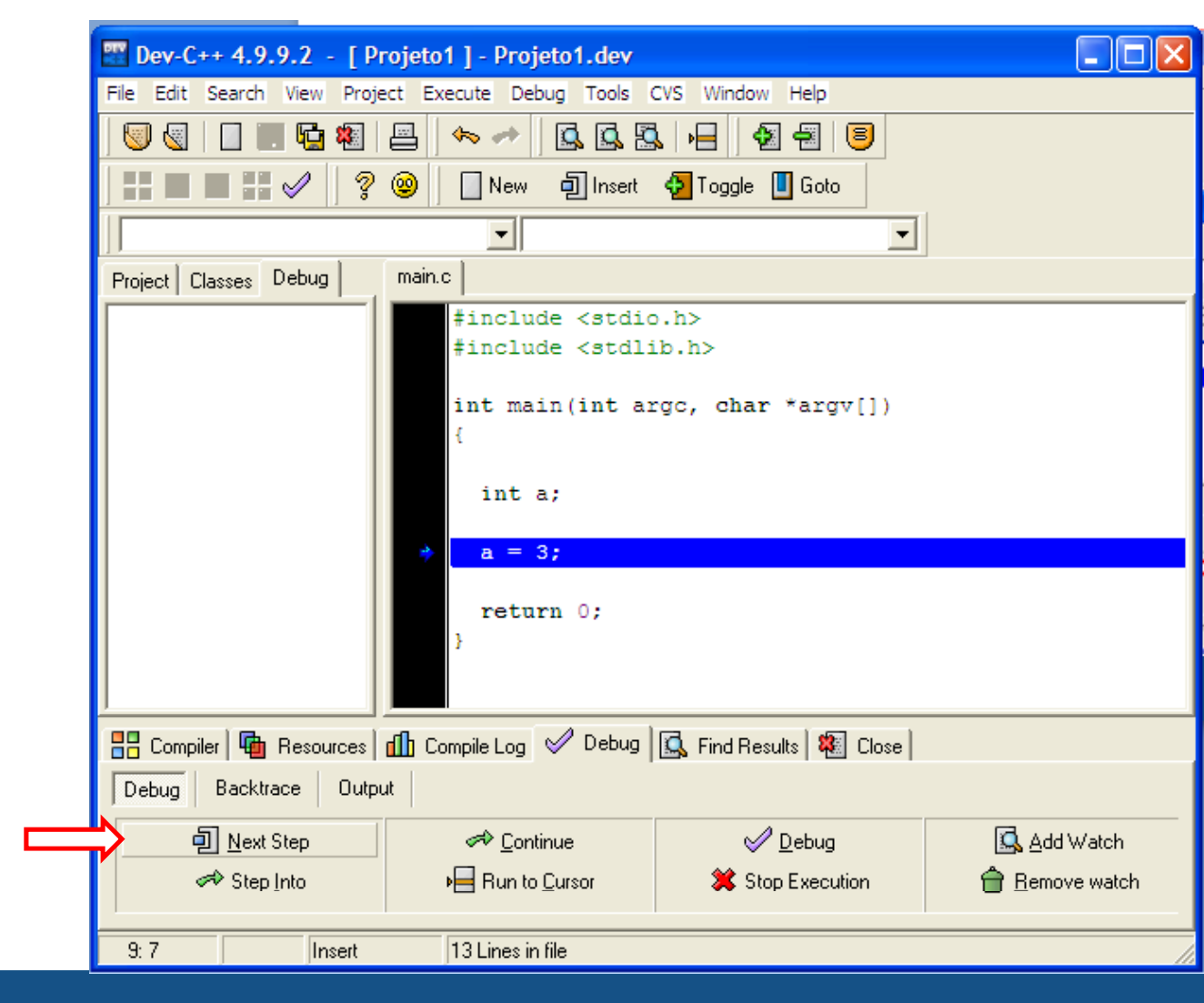

Saulo O. D. Luiz

#### □Next step